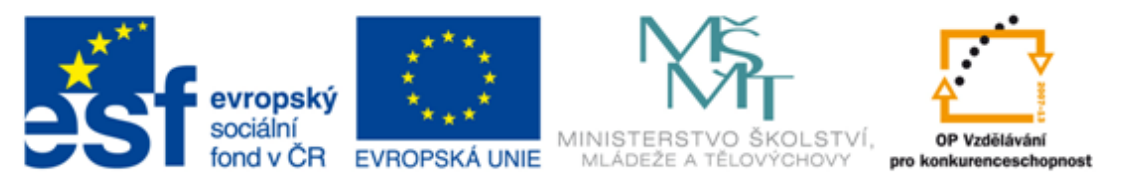

#### INVESTICE DO ROZVOJE VZDĚLÁVÁNÍ

| Základní škola T. G. Masaryka, Studénka, ul. 2. května 500, okres Nový Jičín                                           |                                                             |
|----------------------------------------------------------------------------------------------------|-------------------------------------------------------------|
| Číslo projektu:<br>CZ.1.07/1.4.00/21.1489                                                                              | Označení vzdělávacího materiálu:<br>VY_32_INOVACE_ICT1.5.03 |
| Autor: Mgr. Miroslava Tomanová                                                                                         | Vzdělávací oblast: Informační a<br>komunikační technologie  |
| Předmět: Informační a komunikační<br>technologie                                                                       | Ročník: 5.                                                  |
| Téma hodiny: Vyhledávání informací na internetu. Práce s internetovým hledačem.                                        |                                                             |
| Využití vzdělávacího materiálu: prezentace určená k podpoře výkladu - názorná ukázka práce s internetovým vyhledávačem |                                                             |
| Ověření ve výuce                                                                                                    |                                                             |
| Datum: 8. 11. 2011 (1. skupina); 11. 11.<br>2011 (2. skupina)                                                          | Třída: 5.                                                   |

Vyhledávání informací na internetu

Jaké máme možnosti vyhledávání informací na internetu?

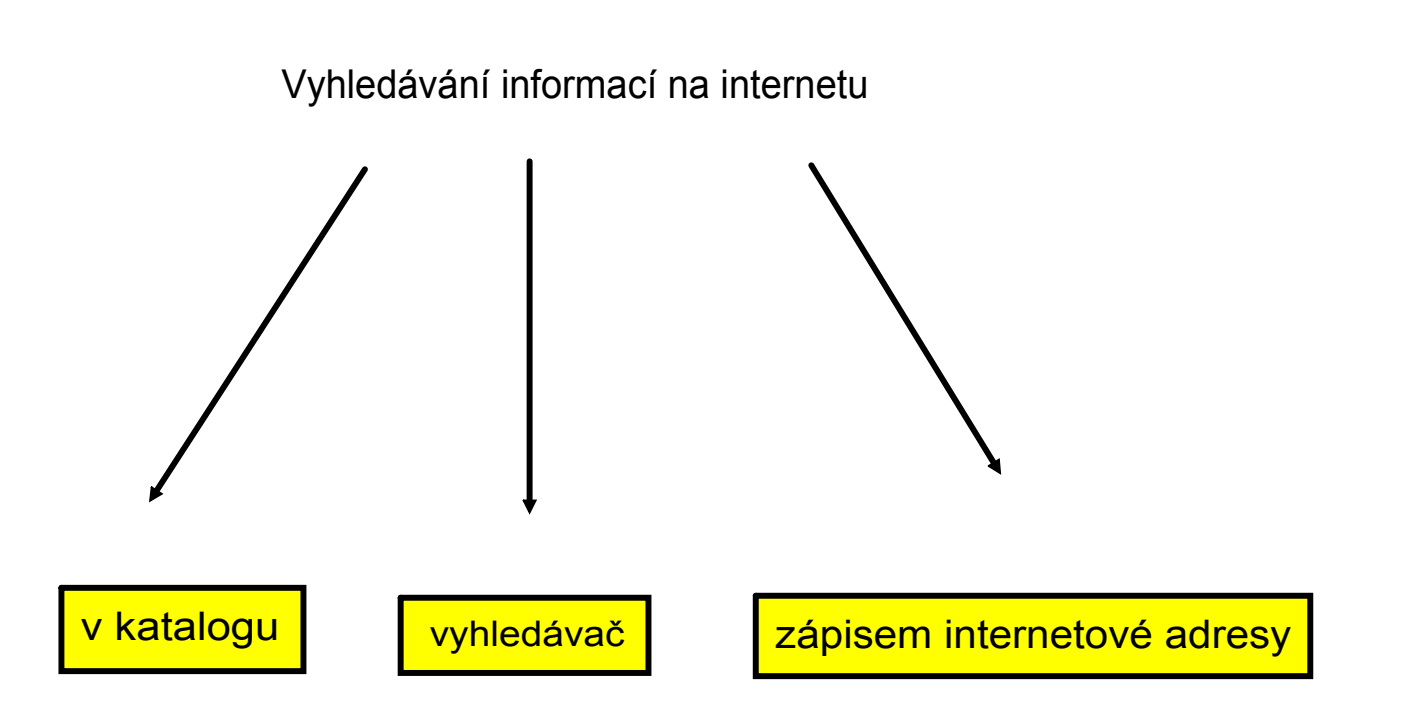

Několik otázek na úvod:

Jak se ti hledalo v katalogu?

Jaké výhody má vyhledávání informací v katalogu?

Jaké nevýhody má vyhledávání informací v katalogu?

#### Hledač - vyhledávač

- služba, která umožňuje najít na internetu internetové stránky obsahující požadované informace
- klíčová slova pojmy zadané do vyhledávače, charakterizují požadovanou informaci
- vyhledávač zobrazí seznam odkazů na stránky, které obsahují požadované informace

Vyhledávač odkazů na stánkách Seznam.cz

Adresa internetové stránky: http://www.seznam.cz

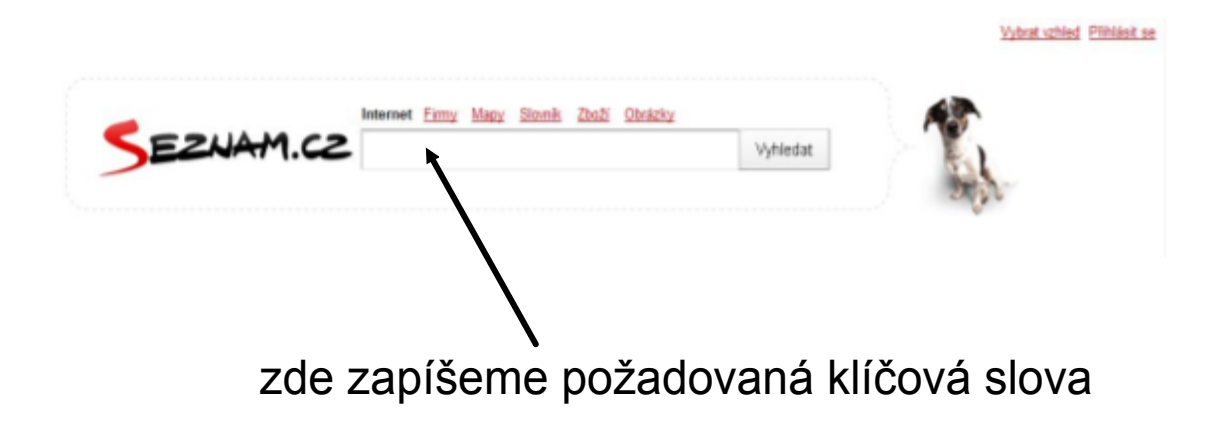

Vyhledávač odkazů na stánkách Centrum.cz

Adresa internetové stránky: http://www.centrum.cz

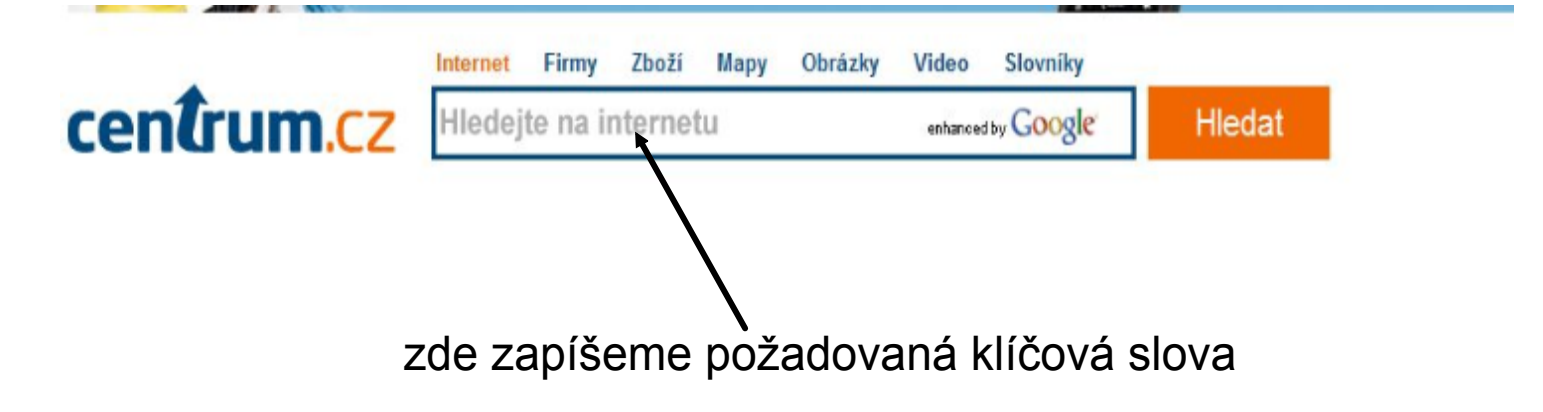

Vyhledávač odkazů na stánkách google.cz

Adresa internetové stránky: http://www.google.cz

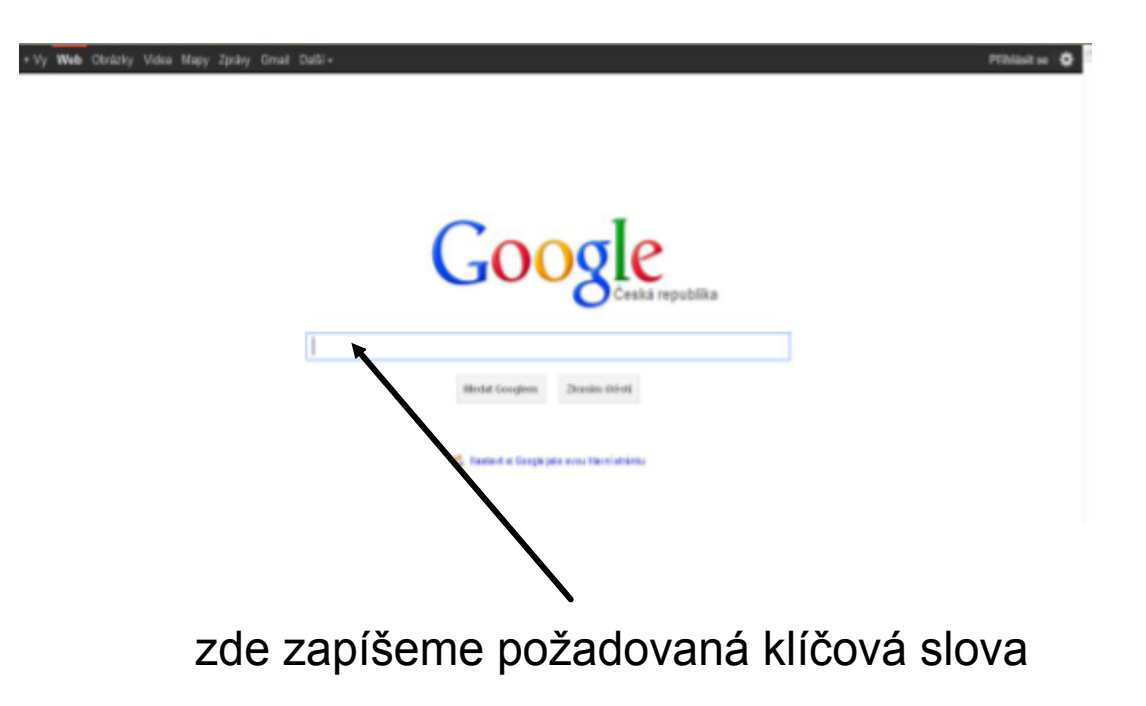

Pravidla pro vyhledávání informací vyhledávačem:

- do okna vyhledávače napiš to, co hledáš
- při psaní můžeš používat českou diakritiku
- pokud zapisuješ více klíčových slov nezapomeň na mezery
- vyhledávání není citlivé na velká a malá písmena (všechna písmena jsou chápána jako malá)

Úkol:

S využitím vyhledávače najdi informace o svém oblíbeném sportu.

## Adresa internetové stránky: http://www.google.cz

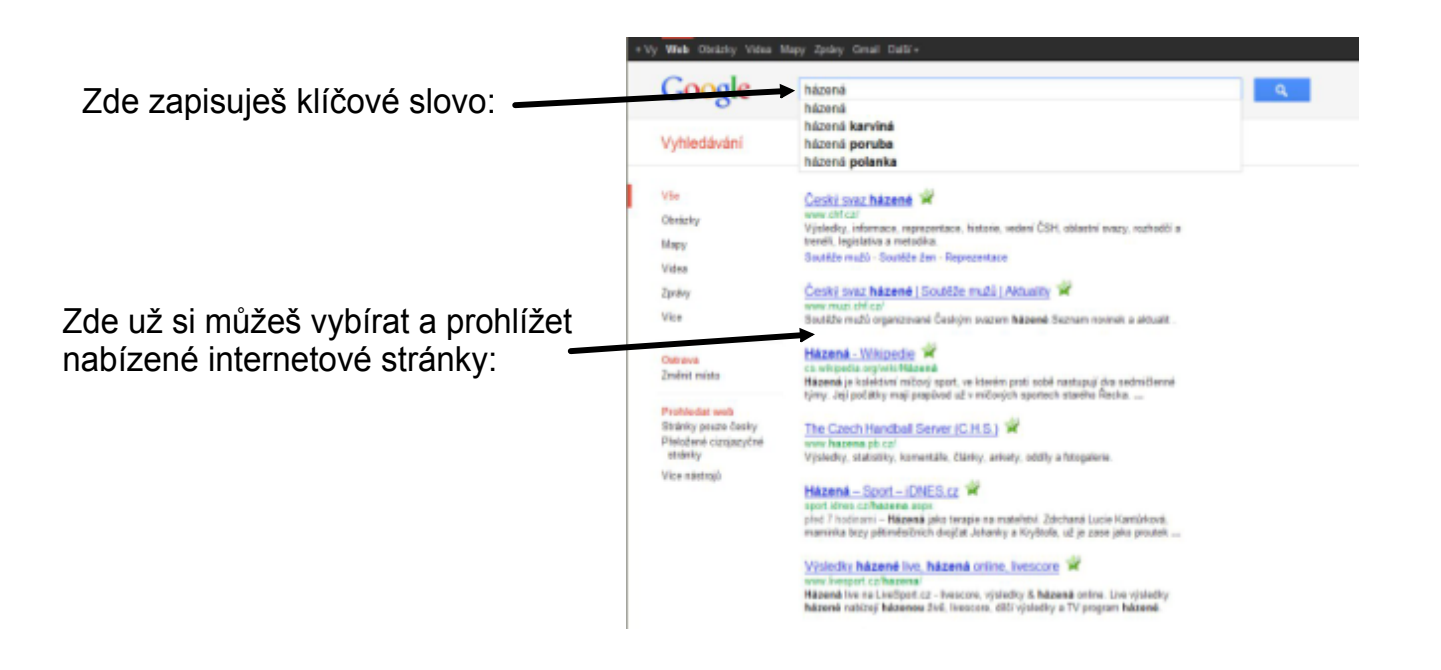

# Zdroje informací a využité aplikace

Aplikace SMART Notebook Version 10.0.631.3 17:15:24 Sep 30 2009 Stránky internetových vyhledávačů:

http://www.seznam.cz

http://www.centrum.cz

http://www.google.cz

#### 0

```
http://www.google.cz/#hl=cs&cp=2&gs_id=7&xhr=t&q=h%C3%A1zen%C3%A1
&pf=p&sclient=psy-ab&site=&source=hp&rlz=1R2ADFA_csCZ417&pbx=1&oq=h%C3%
&aq=0&aqi=g4&aql=&gs_sm=&gs_upl=&bav=on.2,or.r_gc.r_pw.,cf.osb&fp=
96ebbe793bffdc53&biw=1280&bih=743
```